## <u>MF628Cw 安裝 MAC 透過有線 LAN 連線連接印表機之驅動程式步驟</u> <u>The Driver installation procedure for MF628Cw (Via LAN)</u>

1. 先將打印機連接到網路,詳細可參考以下步驟

(Connecting to a Wired LAN)

2. 在主畫面中點選「功能表」

(Tap "Menu" in the Home Screen)

3. 點選「網路設定」

(Tap "Network Settings")

- 4. 若顯示 PIN 碼輸入畫面,請便用數字鍵輸入 PIN 碼,然後點選「套用」
   (If a screen for entering a PIN is displayed, enter the PIN with the numeric keys and tap "Apply")
- 5. 點選「有線區域網路」

(Tap "Select Wired/Wireless LAN" and tap Wired LAN)

| 選擇區域網路<br>有線區域網路<br>無線區域網路 | 設定已套用。 |
|----------------------------|--------|
|                            |        |

6. 連接區域網路纜線 (Connect a LAN cable)

使用區域網路纜線將本機連接到路由器

推入接頭,直至聽到喀嗒聲

(Connect the machine to a router by using a LAN cable, push the connector in

until it clicks into place)

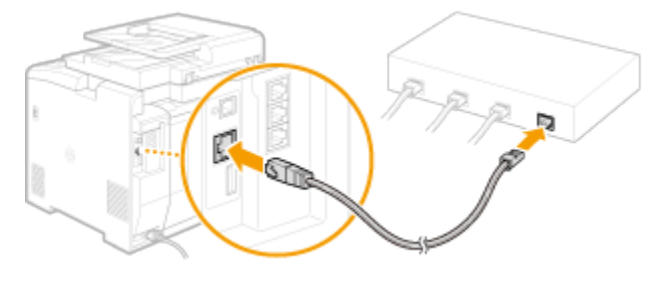

等待約 2 分鐘 (Wait approximately 2 minutes)

等待時,會自動設定 IP 位址 (While you wait, the IP address is set automatically)

## 下載及安裝步驟 (Download and Driver Installation Procedure)

- 到佳能網站 <u>https://hk.canon/en/support/0101043601/1</u>,下載印表機的驅動程式 (Go to: <u>https://hk.canon/en/support/0101043601/1</u>, then download the printer driver)
- 2. 按「MF\_Printer\_Installer.pkg」(Open "MF\_Printer\_Installer.pkg")

| Documents | ME Printer Installer.pkg |
|-----------|--------------------------|
| Jocamento |                          |
|           |                          |
|           |                          |
|           |                          |
|           |                          |
|           |                          |
|           |                          |
| _         |                          |

## 3. 按「繼續」(Choose "Next")

| ξ以下軟體:<br>· Printer Driver<br>nter Driver Utilities |
|-----------------------------------------------------|
| Printer Driver<br>nter Driver Utilities             |
| nter Driver Utilities                               |
|                                                     |
|                                                     |
|                                                     |
|                                                     |
|                                                     |
| 近回 機續                                               |
|                                                     |

4. 按「繼續」及「同意」(Choose "Next" and then choose "Agree")

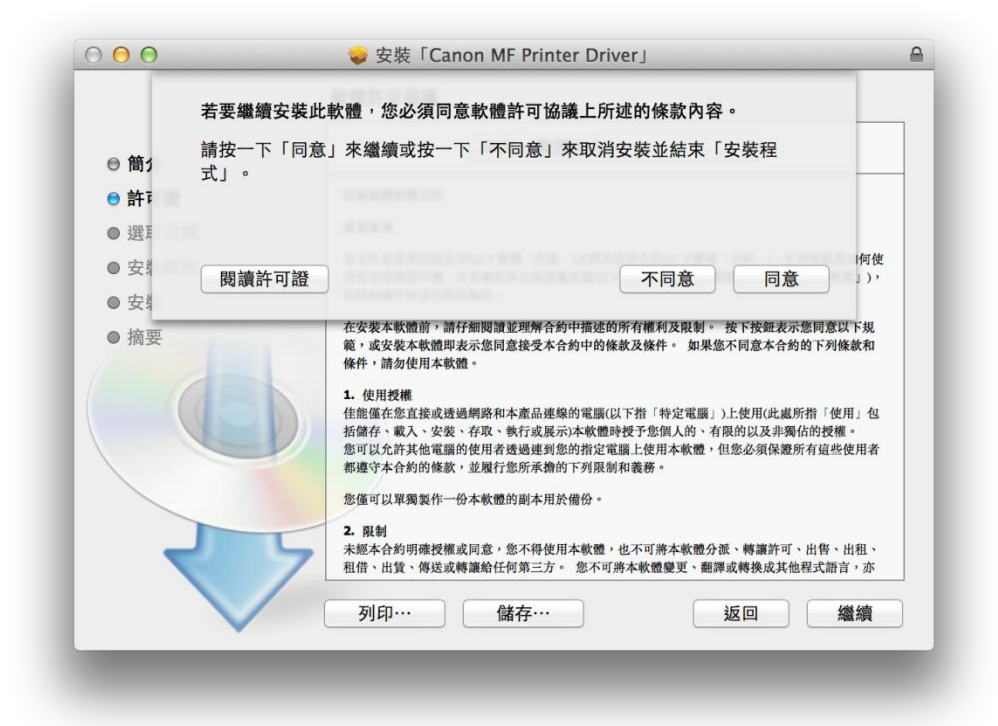

5. 按「安裝」(Choose "Install")

|                          | 在「Macintosh HD」上進行標準安裝         |
|--------------------------|--------------------------------|
| ⊜ 簡介                     |                                |
| ◎ 許可證                    | 這將會佔用您電腦的 64.3 MB 空間。          |
| ● 選取目標                   | 請按一下「安裝」來在磁碟「Macintosh HD」上執行此 |
| ● 安裝類型                   | 軟體的標準安裝。                       |
| ● 安裝                     |                                |
| <ul> <li>● 摘要</li> </ul> |                                |
|                          |                                |
|                          | 更改安裝位置…                        |
|                          | 返回  安裝                         |

6. 等待軟件安裝 (Waiting for the installation progress)

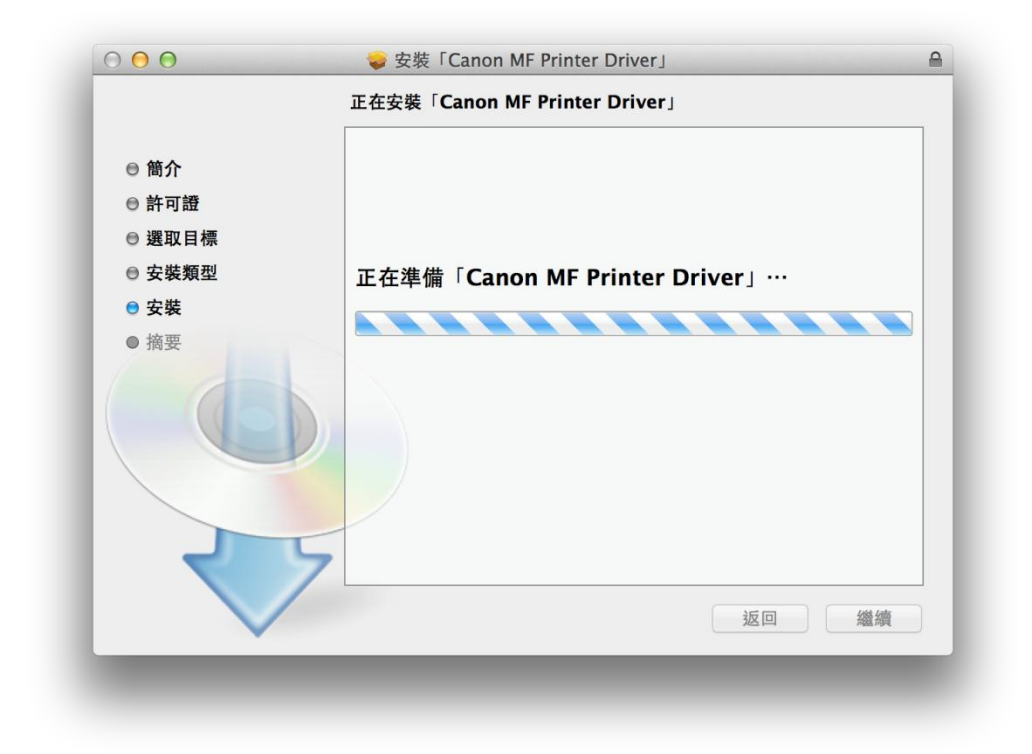

7. 按「關閉」以完成打印驅動程式安裝(Choose "Close")

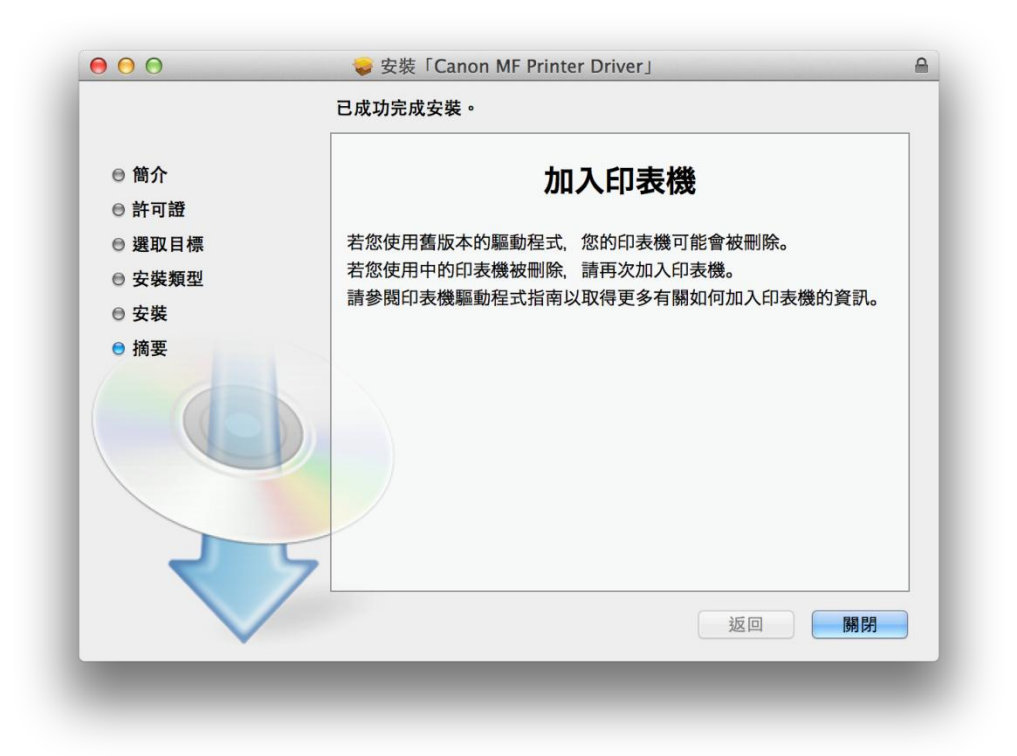

- 到佳能網站 <u>https://hk.canon/en/support/0101034701/3</u>,下載印表機的傳真驅動程式
   (Go to: <u>https://hk.canon/en/support/0101034701/3</u>, then download the FAX driver)
- 9. 按「Canon\_FAX\_Installer.pkg」(Open "Canon\_FAX\_Installer.pkg")

| 000                     | Mac_FAX_Ver470_00 |
|-------------------------|-------------------|
|                         |                   |
| Canon_FAX_Installer.pkg | Documents         |
|                         |                   |
|                         |                   |
|                         |                   |
|                         |                   |
|                         |                   |
|                         |                   |
|                         |                   |
|                         |                   |
|                         |                   |
|                         |                   |
|                         |                   |

## 10. 按「繼續」(Choose "Continue")

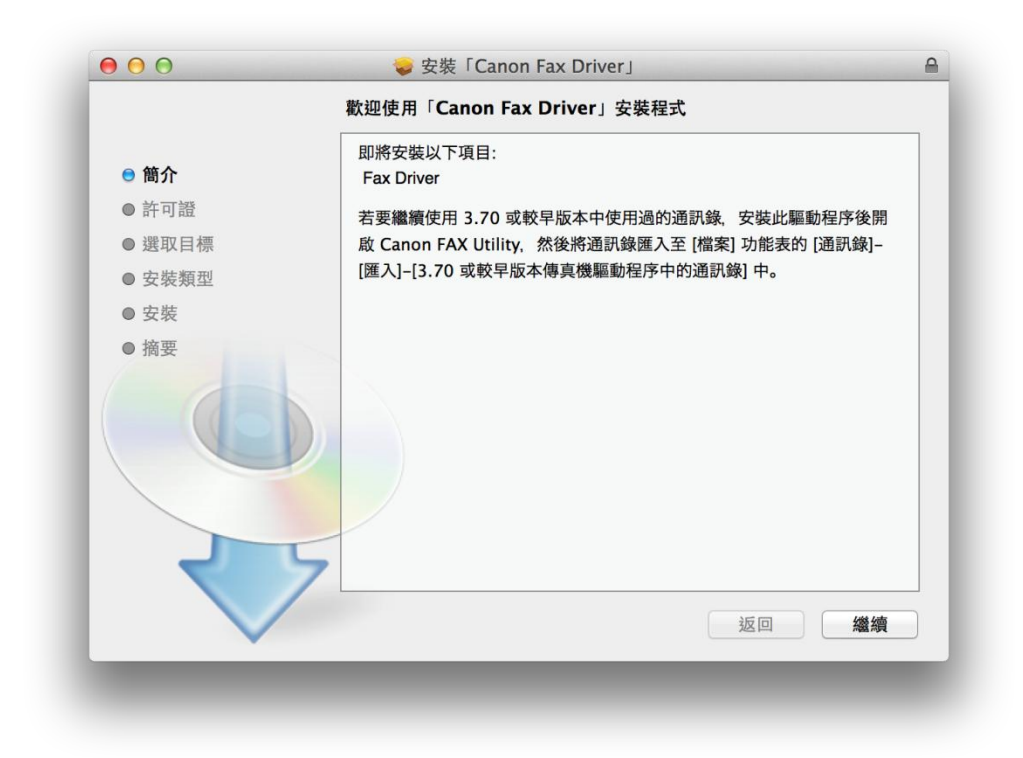

11. 按「繼續」及「同意」(Choose "Continue "and then choose" Agree")

|      | 若要繼續安裝此軟        | 體,您必須同意軟                                                                                                    | 體許可協議上所                                                                                                    | <b>f述的條款內容</b> 。                                                              |                                                       |                                          |
|------|-----------------|----------------------------------------------------------------------------------------------------|----------------------------------------------------------------------------------------------------|-------------------------------------------------------------------------------|-------------------------------------------------------|------------------------------------------|
| ⊖ 簡1 | 請按一下「同意」<br>式」。 | 來繼續或按一下「                                                                                                    | 不同意」來取消                                                                                                    | 肖安裝並結束「安                                                                      | <del>、</del> 裝程                                       |                                          |
| ● 許፣ |                 |                                                                                                    |                                                                                                    |                                                                               |                                                       |                                          |
| ● 選I |                 |                                                                                                    |                                                                                                    |                                                                               |                                                       |                                          |
| ● 安靖 | 周墙长可兴           |                                                                                                    |                                                                                                    | 不同音                                                                           | 日辛                                                    | 何使                                       |
| ●安排  | 國領計り起           |                                                                                                    |                                                                                                    | 下问意                                                                           | 回息                                                    |                                          |
|      |                 | 條件,請勿使用本軟體。                                                                                                    | 的态势文本自动于向                                                                                                    |                                                                               | 1.4 Mar. 1. 11 16 16 16 16                            |                                          |
|      |                 | (1) 我们也能不能完成。<br>(1) 使用授權<br>生能僅在您直接或透過網路<br>括儲存、載入、安裝、存現<br>感可以於計具他電腦的使用<br>都遵守本合約的條款,並昂<br>您僅可以單獨製作一份本朝<br>2. 限制<br>未經本合約明確授權或同意<br>租借、出貨、傳送或轉編編 | 和本產品連線的電腦<br>約和本產品連線的電腦<br>約和本產品連線的電腦<br>將一次一次一次<br>約<br>約<br>約<br>約<br>約<br>約<br>約<br>約<br>約<br>約<br>約<br>約<br>約 | 以下指「特定電腦」)上<br>時授予您個人的、有限<br>電船上使用本軟體,但<br>刻和義務。<br>,也不可將本軟體分派<br>,將本軟體變更、翻譯或 | (使用(此處所指<br>的以及非獨佔部<br>怎必須保證所有<br>、轉讓許可、出<br>:轉換成其他程式 | 「使用」包<br>約授權。<br>這些使用者<br>售、出租、<br>式語言,亦 |

12. 按「安裝」(Choose Install)

|        | 在「Macintosh HD」上進行標準安裝         |
|--------|--------------------------------|
| ◎ 簡介   |                                |
| ⊖ 許可證  | 這將會佔用您電腦的 26.1 MB 空間。          |
| ● 選取目標 | 請按一下「安裝」來在磁碟「Macintosh HD」上執行此 |
| ● 安裝類型 | 軟體的標準安裝。                       |
| ● 安裝   |                                |
| ● 摘要   |                                |
|        |                                |
|        | 更改安裝位置…                        |
|        | 返回安裝                           |

13. 等待軟件安裝 (Waiting for the installation progress)

|                                         | 正在安裝「Canon Fax Driver」 |
|-----------------------------------------|------------------------|
| <ul> <li>● 簡介</li> <li>● 許可證</li> </ul> |                        |
| ◎ 選取目標                                  |                        |
| ◎ 安裝類型                                  | 正在準備安裝…                |
| ● 安裝                                    |                        |
| ● 摘要                                    |                        |
|                                         |                        |
| र                                       | 5                      |
| $\checkmark$                            | 返回 繼續                  |
|                                         |                        |

14. 按「關閉」以完成傳真驅動程式安裝 (Choose "Close")

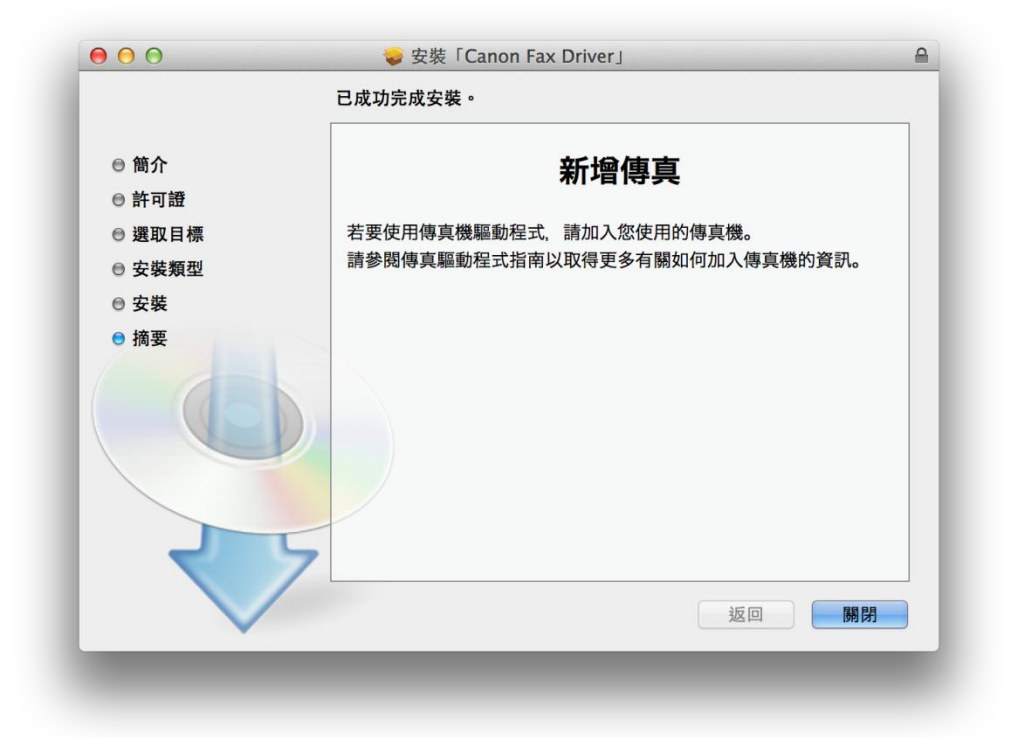

- 到佳能網站 <u>https://hk.canon/en/support/0101019603/8</u>,下載印表機的掃描驅動程式
   (Go to: <u>https://hk.canon/en/support/0101019603/8</u>, then download the scanner driver)
- 16. 按「Canon\_ScanGear\_MF.pkg」(Open "Canon\_ScanGear\_MF.pkg")

| 000                   | Mac_ScanGear_V250_00 |
|-----------------------|----------------------|
|                       |                      |
| Canon_ScanGear_MF.pkg | Documents            |
|                       |                      |
|                       |                      |
|                       |                      |
|                       |                      |
|                       |                      |
|                       |                      |
|                       |                      |
|                       |                      |
|                       |                      |
|                       |                      |
|                       |                      |
|                       |                      |
|                       |                      |

17. 按「繼續」(Choose "Continue")

| ♥ 🖯 🕂                    | 🥪 安装「Canon ScanGear MF」     | f         |
|--------------------------|-----------------------------|-----------|
|                          | 歡迎使用「Canon ScanGear MF」安裝程式 |           |
| ● 節入                     | 即將安裝以下項目:                   |           |
| ● 間川                     | MF Toolbox                  |           |
| ● 計刊記                    | MF Scan Utility             |           |
| ● 迭以日信                   |                             |           |
| ● 女昄頬型                   |                             |           |
| <ul> <li>● 安骏</li> </ul> |                             |           |
| ● 摘要                     |                             |           |
|                          |                             |           |
|                          |                             |           |
|                          |                             |           |
|                          |                             |           |
|                          |                             |           |
| ~                        | 7                           |           |
|                          |                             | (144.1=t= |
|                          | 返回                          | 繼續        |

18. 按「繼續」及「同意」(Choose "Continue" and then choose "Agree")

|                        | 若要繼續安裝此                     | 軟體,您必須同意軟體許可協                                                                                                    | 議上所述的條款內容                                                                                                    | 0                                                                                        | -                                                |
|------------------------|-----------------------------|----------------------------------------------------------------------------------------------------|----------------------------------------------------------------------------------------------------|------------------------------------------------------------------------------------------|--------------------------------------------------|
| ⊜ 簡1                   | <mark>請按一下「同意</mark><br>式」。 | 」來繼續或按一下「不同意」                                                                                                    | 來取消安裝並結束「                                                                                                    | 安裝程                                                                                      |                                                  |
| <mark>⊜ 許</mark> ፣     |                             |                                                                                                    |                                                                                                    |                                                                                          |                                                  |
| ● 選I                   |                             |                                                                                                    |                                                                                                    |                                                                                          |                                                  |
| ● 安靖                   |                             |                                                                                                    |                                                                                                    |                                                                                          | 何使                                               |
| ● 安間                   | 閱讀計可證                       |                                                                                                    | 个问息                                                                                                    | 回息                                                                                       | , ,,,                                            |
| ● 摘要                   |                             | 在安农平场面前,而行面肉重要些所有3<br>範,或安裝本軟體即表示您同意接受本4<br>條件,請勿使用本軟體。<br>1.使用授權                                                                                                    | 为中间延时用有福利及依何。 1                                                                                                    | 不同意本合約的下                                                                                 | 列條款和                                             |
| <ul> <li>預要</li> </ul> |                             | 在安菜平%就開,前行加肉或並並所有3<br>鄉,或安菜和軟體用菜店添同意接菜本。<br>條件,請勿使用本軟體。<br>1. 使用授權<br>任能僅在您直接或透過網路和本產品進<br>打部店,就入、安裝、存取、軟行或展<br>您可以允許其他電腦的使用者透過速到<br>都遵守本合約的條款,並履行您所承擔<br>/<br>您僅可以單獨製作一份本軟體的副本用//<br>2. 限制<br>未絕本合約明確授權或同意,您不得使/<br>租借、出貨、傳送或轉讓給任何第三方 | 四小和运动为有植构义保健。 如果您:<br>合約中的條款及條件。 如果您:<br>示本軟體時提予您個人的。有用<br>您的指定電腦上使用本軟體,但<br>均下列限制和義務。<br>公備份。<br>和本軟體,也不可將本軟體分源。<br>。 您不可將本軟體變更、翻譯, | (以下)又加及小总两<br>不同意本合約的下<br>上使用(比處所指<br>股的以及非獨佔的;<br>您必須保證所有)<br>長、轉讓許可、出<br>1<br>或轉換成其他程式 | 》列條款和<br>「使用」包<br>授權。<br>言些使用者<br>專、出租、<br>壽語言,亦 |

19. 按「安裝」(Choose "Install")

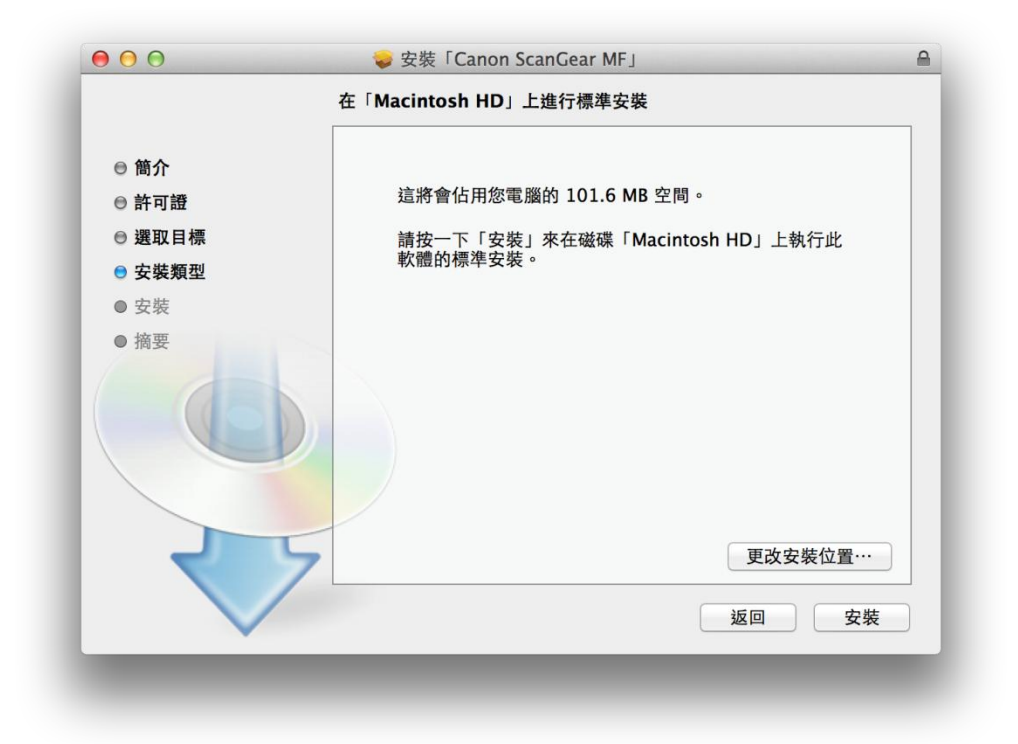

20. 等待軟件安裝 (Waiting for the installation progress)

| 000                                                                                     | ⇒ 安裝「Canon ScanGear MF」<br>正在安裝「Canon ScanGear MF」 |
|-----------------------------------------------------------------------------------------|----------------------------------------------------|
| <ul> <li>簡介</li> <li>許可證</li> <li>選取目標</li> <li>安裝類型</li> <li>安裝</li> <li>摘要</li> </ul> | 正在準備「Canon ScanGear MF」…<br>返回 繼續                  |

 21.
 按「關閉」以完成掃描驅動程式及軟件安裝

 (Choose "Close")

|                                                                         | 已成功完成安裝。                                                                  |
|-------------------------------------------------------------------------|---------------------------------------------------------------------------|
| <ul> <li>● 簡介</li> <li>● 許可證</li> <li>● 選取目標</li> <li>● 安裝類型</li> </ul> | <b>安裝成功</b><br>要使用連線至網路的掃描器,請加入您使用的掃描器。<br>請參閱掃描器驅動程式指南以取得更多有關如何加入掃描器的資訊。 |
| <ul> <li>○ 安裝</li> <li>○ 摘要</li> </ul>                                  |                                                                           |
|                                                                         | 返回 關閉                                                                     |

22. 完成安裝驅動程式後需新增印表機,到「系統偏好設定」,選「印表機與掃描器」 (Go to "System Preferences" and choose "Print and Scan")

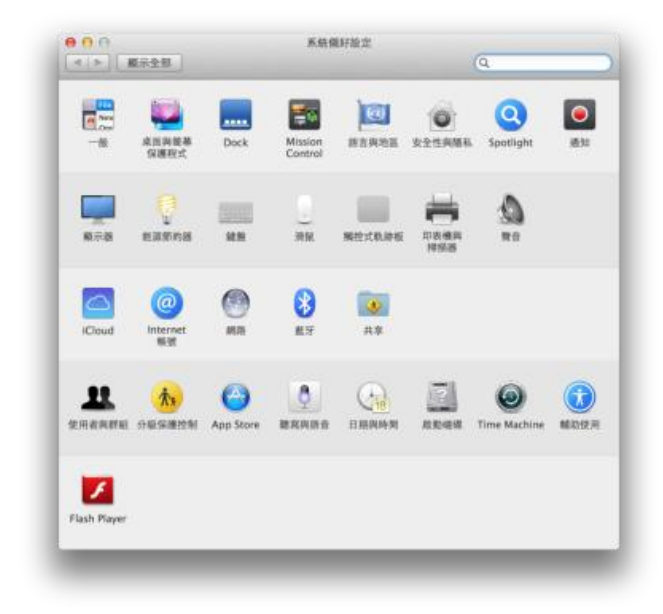

23. 選取左下角「+」按鈕,選「加入印表機或掃描器」(Click the "+" button and choose "Add printer or Scanner")

| 甲表機                             | 列印  拇摘                   |          |
|---------------------------------|--------------------------|----------|
| Canon MG7500 series 周章 ·最近使用的装置 | Canon MG7500 ser         | ies      |
| Canon PRO-100 series     周間     | 打開列印行列…                  |          |
| CanonMF4800                     | 當項與耗材…                   |          |
|                                 | 位期:                      |          |
|                                 | 種類 Canon MG7500 series-/ | AirPrint |
|                                 | 发展 預置                    |          |
|                                 | 在網路上共享此印表機               | 共享编好設定…  |
| + -                             |                          |          |
|                                 | 假設印表機: 最近使用的印表機          |          |
|                                 | 預設紙張大小: A4               | 0        |

**24.** 名稱選擇「Canon MF620C Series」,使用選擇「Canon MF620C Series」按「加入」, 新增印表機驅動程式

(Choose the Name with Canon MF 620C Series on the "Use "and Click "add")

| 直 傳真              | IP Windows                         |               | 搜尋                  |    |
|-------------------|------------------------------------|---------------|---------------------|----|
|                   |                                    |               |                     |    |
| 稱<br>mon Mi       | E620C Series                       |               | ▲ 種類<br>Boniour 多功能 |    |
|                   | rozoc series                       |               | Bonjour 3/2018      |    |
|                   |                                    |               |                     |    |
|                   |                                    |               |                     |    |
|                   |                                    |               |                     |    |
|                   |                                    |               |                     |    |
|                   |                                    |               |                     |    |
|                   |                                    |               |                     |    |
| 名稱:               | Canon MF620C Se                    | ries          |                     |    |
| 名稱:               | Canon MF620C Se                    | ries          |                     |    |
| 名稱:<br>位置:        | Canon MF620C Se                    | ries          |                     |    |
| 名稱:<br>位置:<br>使用: | Canon MF620C Se<br>Canon MF620C So | ries<br>eries |                     | ¢  |
| 名稱:<br>位置:<br>使用: | Canon MF620C Se<br>Canon MF620C So | ries<br>eries |                     | \$ |
| 名稱:<br>位置:<br>使用: | Canon MF620C Se<br>Canon MF620C Se | ries<br>eries |                     | \$ |

 再一次按左下角「+」按鈕,選「加入印表機或掃描器」,名稱選擇「Canon MF
 620C Series」,使用選擇「Canon MF620C Series FAX」按「加入」(為方便分辨,建 議可將名稱自訂為 Canon MF620C Series FAX),新增傳真驅動程式

(Click the "+" button and select "add printer or scanner", choose the Name with Canon MF 620C Series Fax on the "Use "and Click "add" (suggest change name to Canon MF620C Series FAX for easy distinguish)

| 名稱       |                    |         | 種類          |    |
|----------|--------------------|---------|-------------|----|
| Canon MF | 620C Series        |         | Bonjour 多功能 |    |
|          |                    |         |             |    |
|          |                    |         |             |    |
|          |                    |         |             |    |
|          |                    |         |             |    |
|          |                    |         |             |    |
|          |                    | _       |             | _  |
| 名稱:      | Canon MF620C Serie | es FAX  |             |    |
| 位置:      |                    |         |             |    |
| 信田·      | Canon MF620C Ser   | ies FAX |             | \$ |
| IT HI    |                    |         |             |    |
| 使用.      |                    |         |             |    |

26. 網絡掃描需新增掃描器到 MF Toolbox, 到電腦「應用程式」>「Canon MF Utilities」
開啟 MF Toolbox, 第一次開啟會出現以下警告, 按「好」
(Need to add the network scanner to the MF toolbox, go to "Application "-> "Canon MF Utilities" to run the MF toolbox, and it will have a warning message at the first time, click "OK")

| 正在使用的掃描器。 | 中国30年7月前10月初期14日 |
|-----------|------------------|
|           | 好                |

27. 網路掃描器設定會自動開啟,按左下角「+」號新增掃描器(Network scanner setting windows auto pop-up, click the "+" button)

| 掃描器 |  |  |  |  |  |
|-----|--|--|--|--|--|
|     |  |  |  |  |  |
|     |  |  |  |  |  |
|     |  |  |  |  |  |
|     |  |  |  |  |  |
|     |  |  |  |  |  |
|     |  |  |  |  |  |
|     |  |  |  |  |  |
|     |  |  |  |  |  |
|     |  |  |  |  |  |

28. 選擇「Canon MF620C Series」,按「新增」(Choose "Canon MF620C Series"and then click "add")

| Series                   |                                           |                                                     |                                                     |
|--------------------------|-------------------------------------------|-----------------------------------------------------|-----------------------------------------------------|
|                          |                                           |                                                     |                                                     |
|                          |                                           |                                                     |                                                     |
| 198-141-00 Conserve MICC |                                           |                                                     |                                                     |
| 伊油奇: Canon MF6.          | ZUC Series                                |                                                     |                                                     |
| 位置:                      |                                           |                                                     |                                                     |
|                          |                                           |                                                     |                                                     |
|                          |                                           |                                                     |                                                     |
|                          | Series<br>掃描器: Canon MF6<br>AC 位址:<br>位置: | Series<br>捧描器: Canon MF620C Series<br>AC 位址:<br>位置: | Series<br>捧描器: Canon MF620C Series<br>AC 位址:<br>位置: |

29. 完成以上設定後已可使用 MF628Cw 作打印及掃描功能 (setting finished and the print and scan functions are ready to use)

-完-